## Инструкция из 12 пунктов

1) Зайдите на портал НМО по ссылке:

https://edu.rosminzdrav.ru/

Если ссылка не работает, скопируйте ее и введите в командную строку браузера.

На портале отмечено, что корректная работа на портале в целом и в Личном кабинете возможна в браузерах Google Chrome и Яндекс Браузер.

Создайте свой Личный кабинет, если Вы еще не зарегистрированы на сайте.

(Видеоинструкция по работе в личном кабинете специалиста здравоохранения на Портале)

2) Нажмите на кнопку «Личный кабинет»:

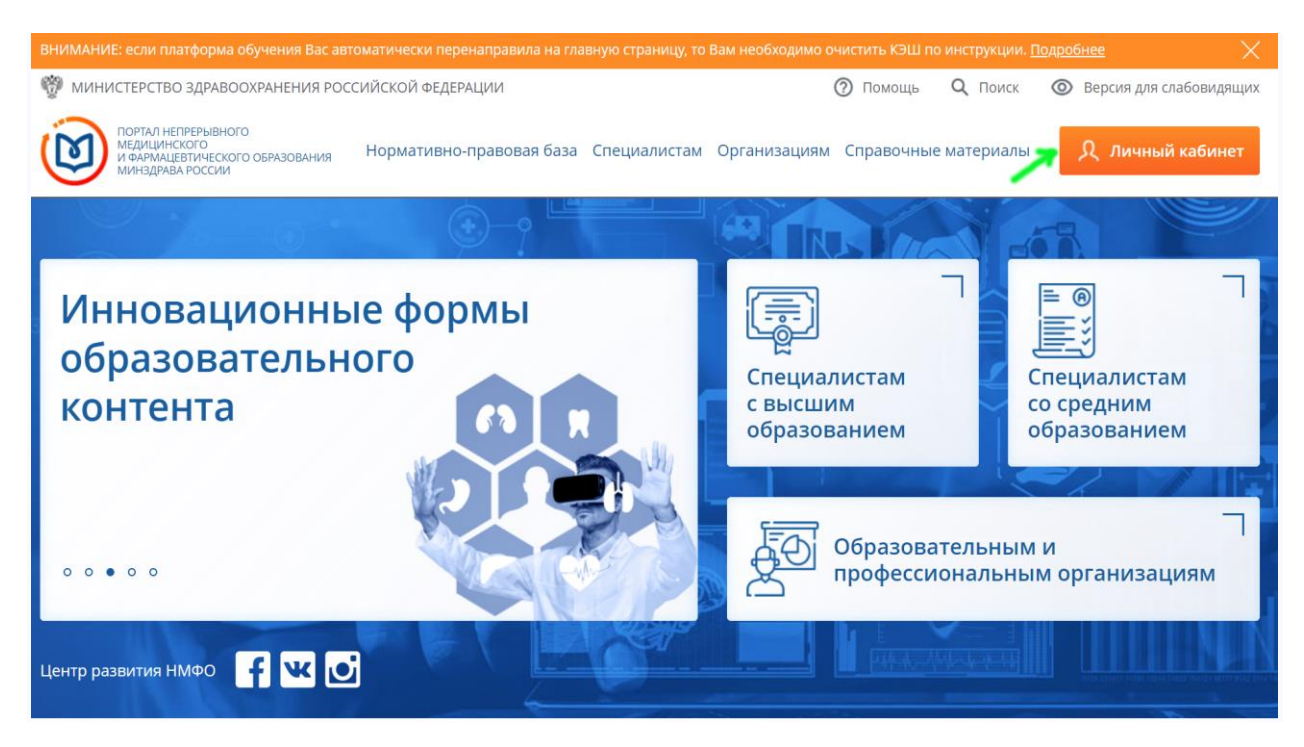

3) Затем выберите пункт «Специалистам с высшим образованием»:

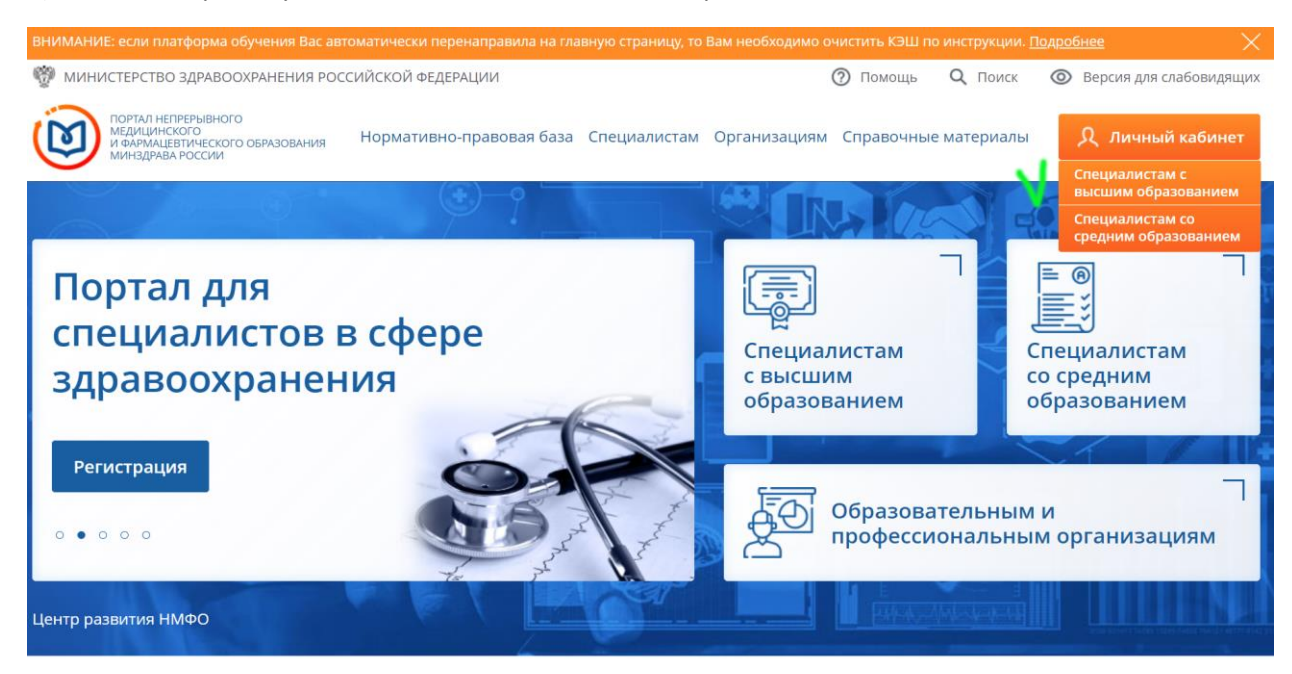

4) Вы вошли в свой кабинет. После этого в строке меню нажмите на ссылку «Мой план»:

| Формирование траектории | Мой план                | Портфолио | Расписание               | ? | 0 | ¢      | ···)     | 8:   |
|-------------------------|-------------------------|-----------|--------------------------|---|---|--------|----------|------|
|                         | V                       |           |                          |   | F |        |          |      |
|                         |                         |           |                          |   |   | Добаві | ить элем | енты |
|                         | лии <i>и</i> Поборі     |           |                          |   |   |        |          |      |
| Формирование траектории | лку «дооави<br>Мой план | Портфолио | <b>I».</b><br>Расписание | ? | 0 | ¢      | )        | 8:   |
|                         |                         |           |                          |   | 1 |        |          |      |

6) При поиске образовательных элементов Вам необходимо выбрать вкладку «Образовательные мероприятия». Затем в поле «Найти по названию» ввести начало названия Вашего мероприятия: 9-й Московский

Добавить элементы

|                                                                          | Найти образовательные элементы |  |  |  |  |  |  |  |
|--------------------------------------------------------------------------|--------------------------------|--|--|--|--|--|--|--|
| ① Программы повышения квалификации 〇 〇 〇 〇 〇 〇 〇 〇 〇 〇 〇 〇 〇 〇 〇 〇 〇 〇 〇 | ьные модули                    |  |  |  |  |  |  |  |
| Найти по названию:<br>9-й Московский                                     |                                |  |  |  |  |  |  |  |

7) Нажмите на название Вашего образовательного мероприятия (если Вы прослушали все три дня, то по очереди):

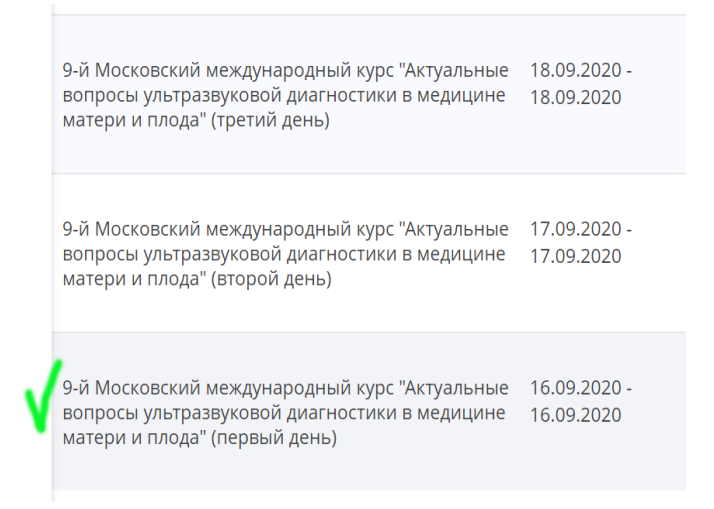

## 8) Нажмите на кнопку «Включить в план» (справа):

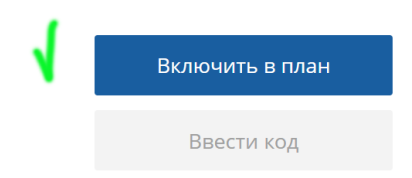

9) Затем нажмите на кнопку «Ввести код»:

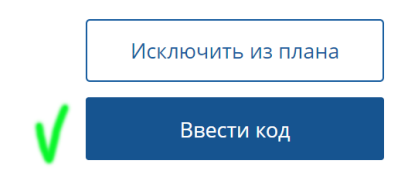

10) Затем в поле «Код» введите присланный Вам код, представляющий собой буквенно-числовую комбинацию из 13 символов: латинские буквы (кроме "О"), цифры и дефис. Напоминаем, что буква "О" не используется. Если у Вас в коде похожий на букву "О" символ, то это ноль (цифра).

Для исключения ошибок набора лучше скопировать присланный код и вставить в поле

Код должен соответствовать названию мероприятия!

|   | ,   | Исключить из плана |
|---|-----|--------------------|
| ۷ | Код | Проверить код      |

11) После введения кода нажмите кнопку «Проверить код»:

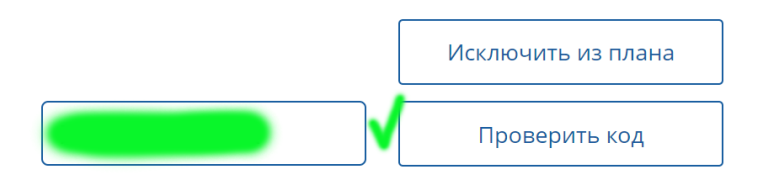

12) После проверки кода образовательное мероприятие будет включено в Ваш план, в чем Вы сможете убедиться, нажав на ссылку «Мой план» в строке меню.

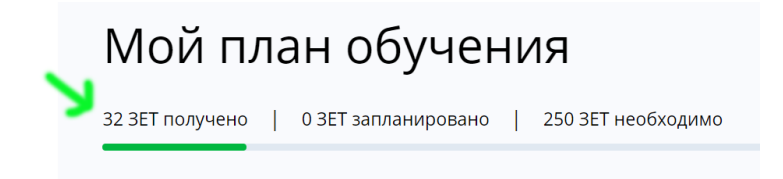

Всего доброго!